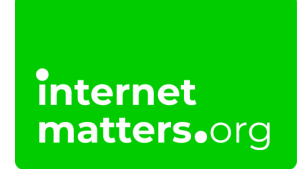

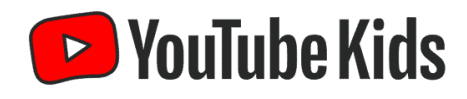

# Youtube Kids Parental Controls Guide

### **Controls & settings guide**

The YouTube Kids app offers controls to restrict search and content, set time limits and manage watch history to help promote internet safety. You can also set a passcode to ensure only you can change settings in the app.

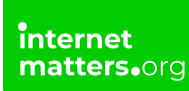

### 1 How to set up access to YouTube Kids

YouTube Kids offer children under 13 a safer online experience. It protects them from content inappropriate for their development.

#### To set up access to YouTube Kids:

Step 1 – Download and launch the app onto your device. Click I'M A PARENT.

**Step 2** – Follow the **prompts** to set up your child's account. These include **verifying your age**, signing in with your **Google account** and selecting or creating your **child's profile**.

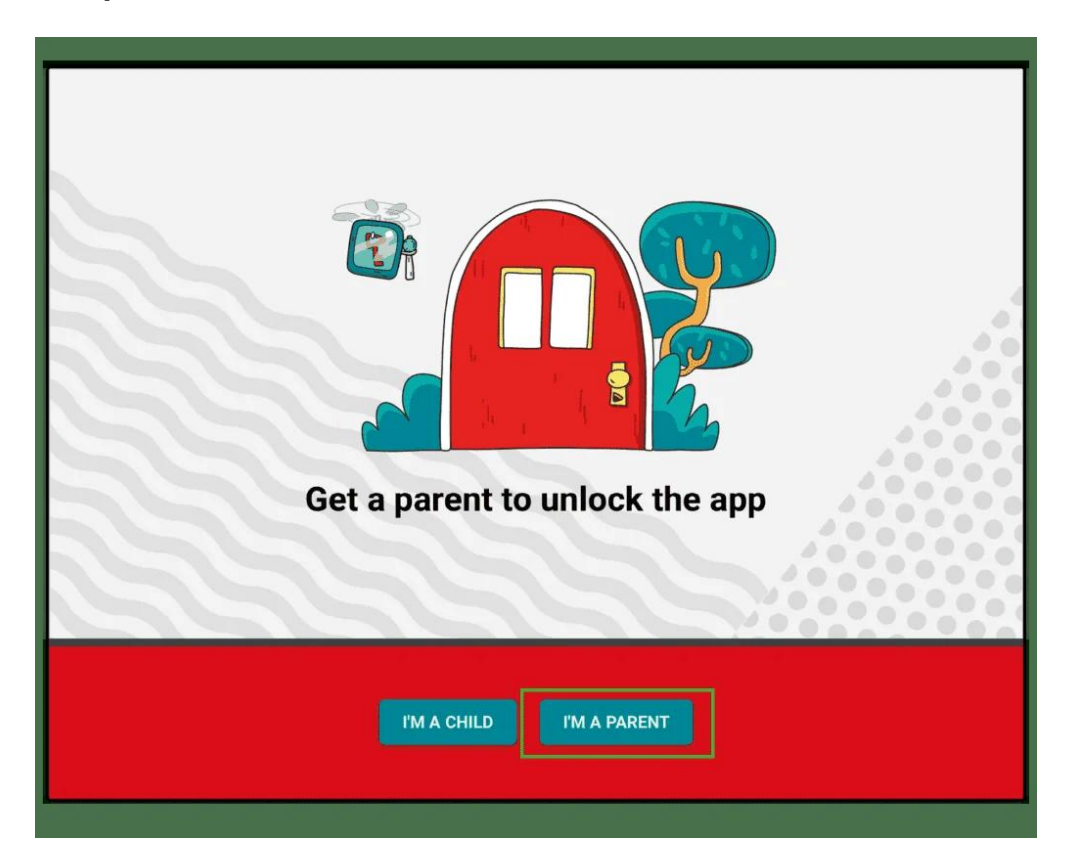

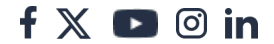

| Hiparent                                                                                                    | 1 | 2 | 3 |  |
|----------------------------------------------------------------------------------------------------|---|---|---|--|
| Enter the year in which you were born.<br>This is solely for the purpose of verifying your age. It<br>isn't stored | 4 | 5 | 6 |  |
| × × × ∞                                                                                                    | 7 | 8 | 9 |  |
| <                                                                                                    |   | 0 |   |  |
|                                                                                                    |   |   |   |  |

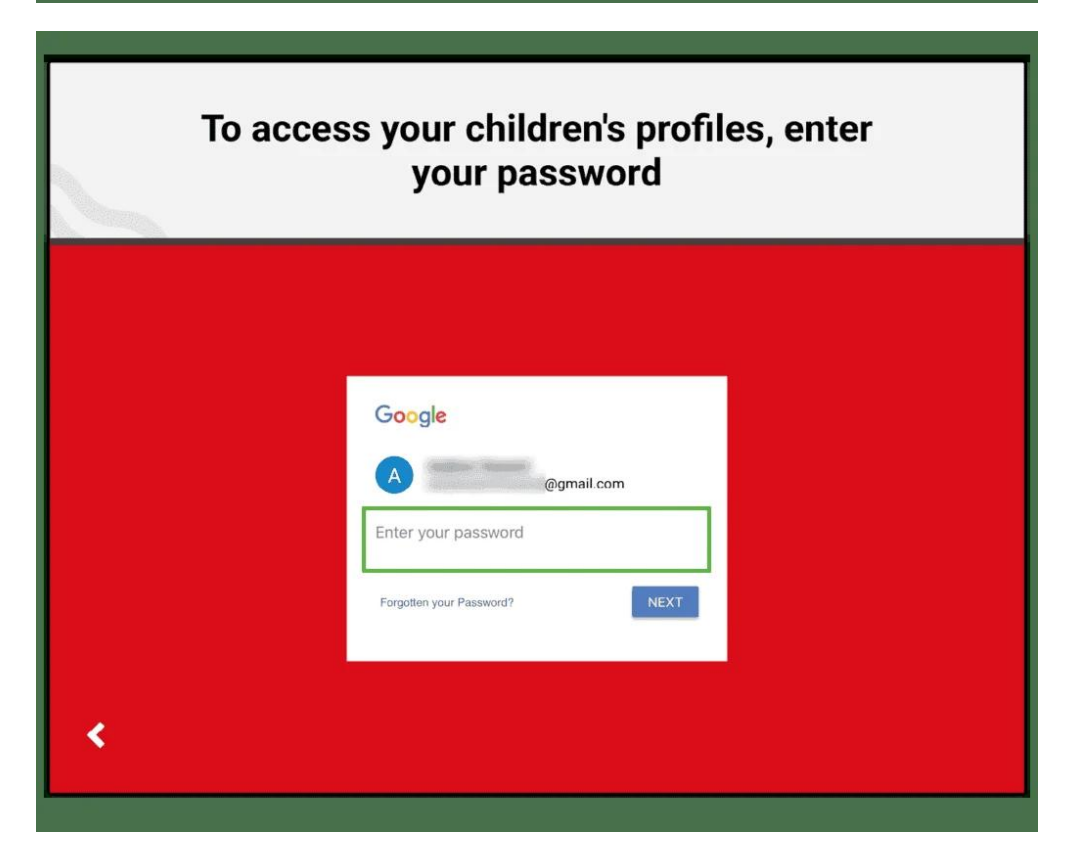

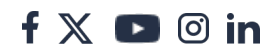

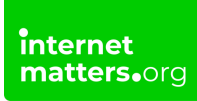

## 2 Create a new profile

When you set up the YouTube Kids app, you'll be brought to the profile page. You can set individual permissions for each account.

#### To create a new profile:

Step 1 – From the profile screen, select the + symbol to create a new profile.

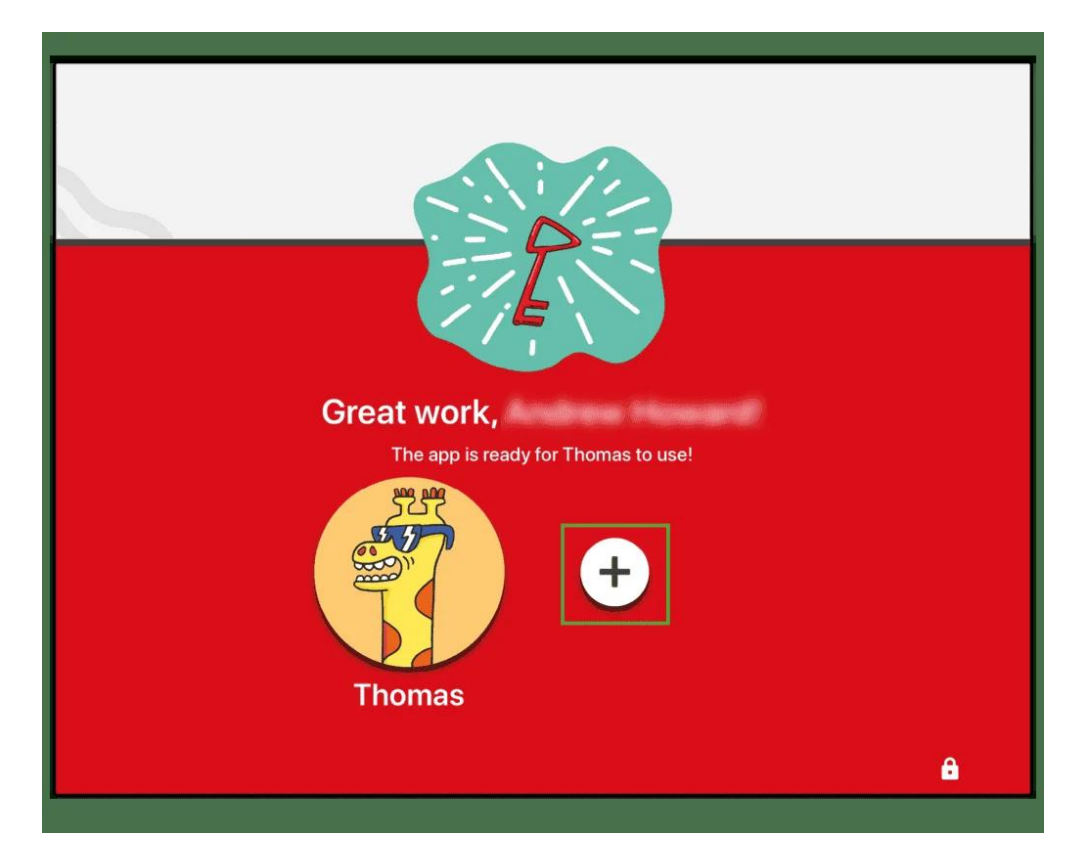

Step 2 – Sign into your Google Account by entering your password.

**Step 3** – Fill in the relevant **information** and customise their **avatar**. You may want them to choose their own avatar to help them better recognise their account. Select the **> button**.

| To add | d a kid, enter your password                                                                                                    |
|--------|----------------------------------------------------------------------------------------------------|
|        | Google<br>Market States Constant States States |
| <      |                                                                                                    |

**Step 4** – Select the recommended **content settings** for your child's age. This will make sure they see content appropriate for their age. Tap the **> button** to complete the profile.

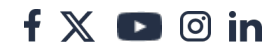

| Crea<br>We will try to customise the app for your o | ate a profile<br>shild's age. Only you and your child can see this       | information. |
|-----------------------------------------------------|--------------------------------------------------------------------------|--------------|
|                                                     | Child's first name*<br>Age* •<br>Birth month (optional) • 2<br>*Required |              |
| <                                                   |                                                                          | >            |

### 3 How to set up a passcode

Once you've created a YouTube Kids profile, you can set additional limits in their account. You should do this before they use the profile.

#### To set up limits:

**Step 1** – From the profile screen, select the **profile** you want to update. On the home page, select the **lock** in the lower right corner.

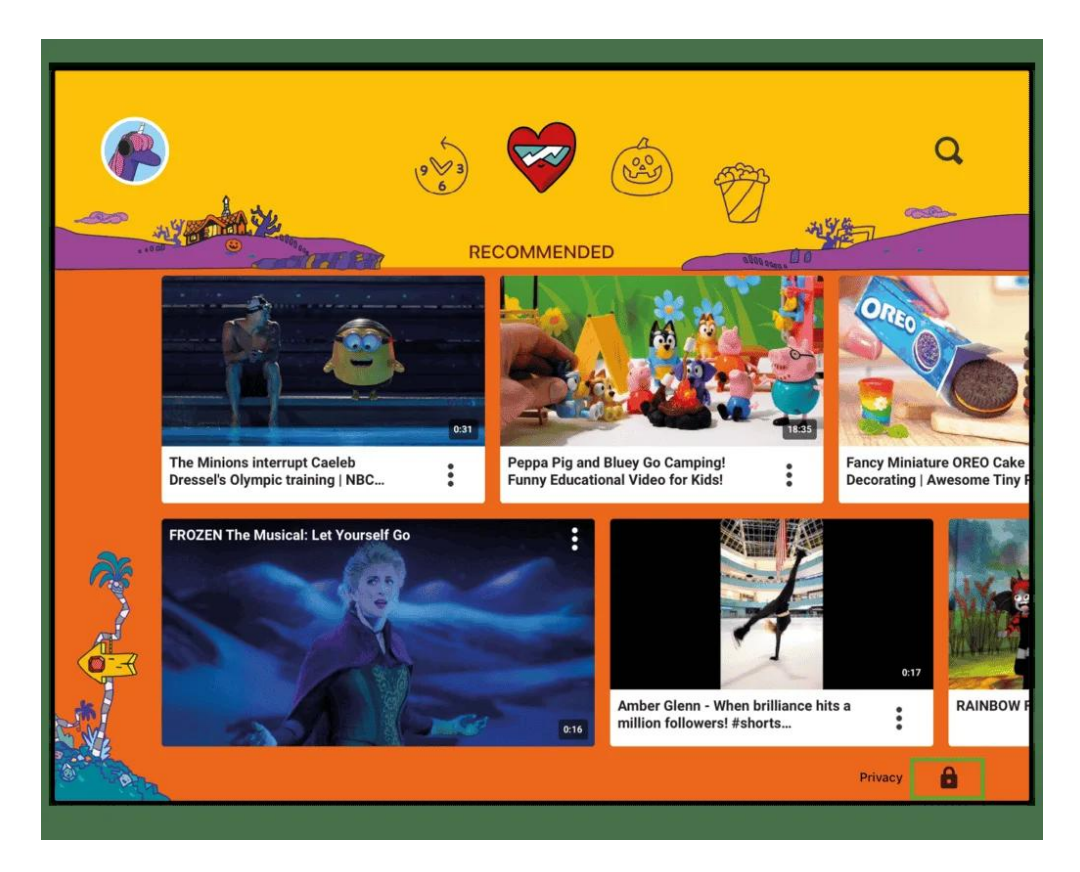

Step 2 – Answer the maths question to gain access, then tap SUBMIT. Enter a 4 digit passcode that you will use whenever you want to update settings.

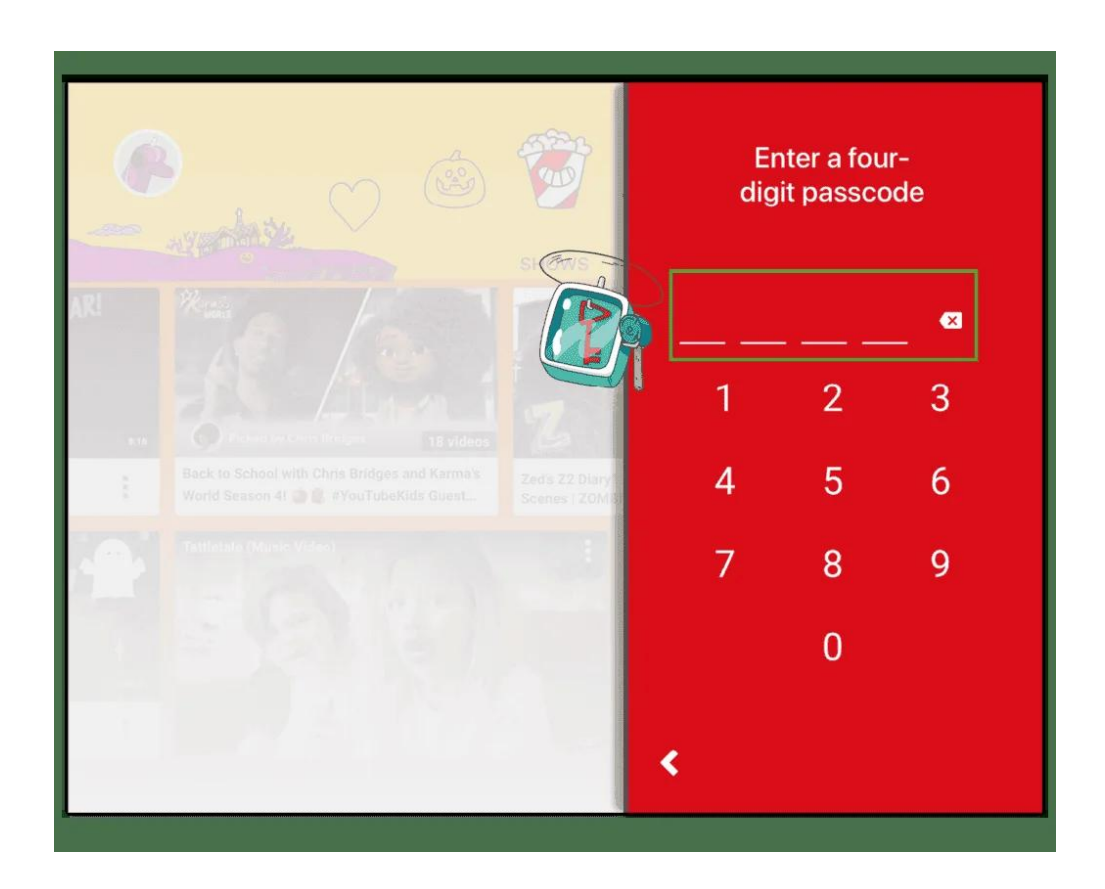

### 4 How to manage screen time

Setting a timer on YouTube Kids will help you and your child manage how much time they spend watching content.

#### To set up a timer:

**Step 1** – From the profile screen, select the **profile** you want to update. On the home page, select the **lock** in the lower right corner.

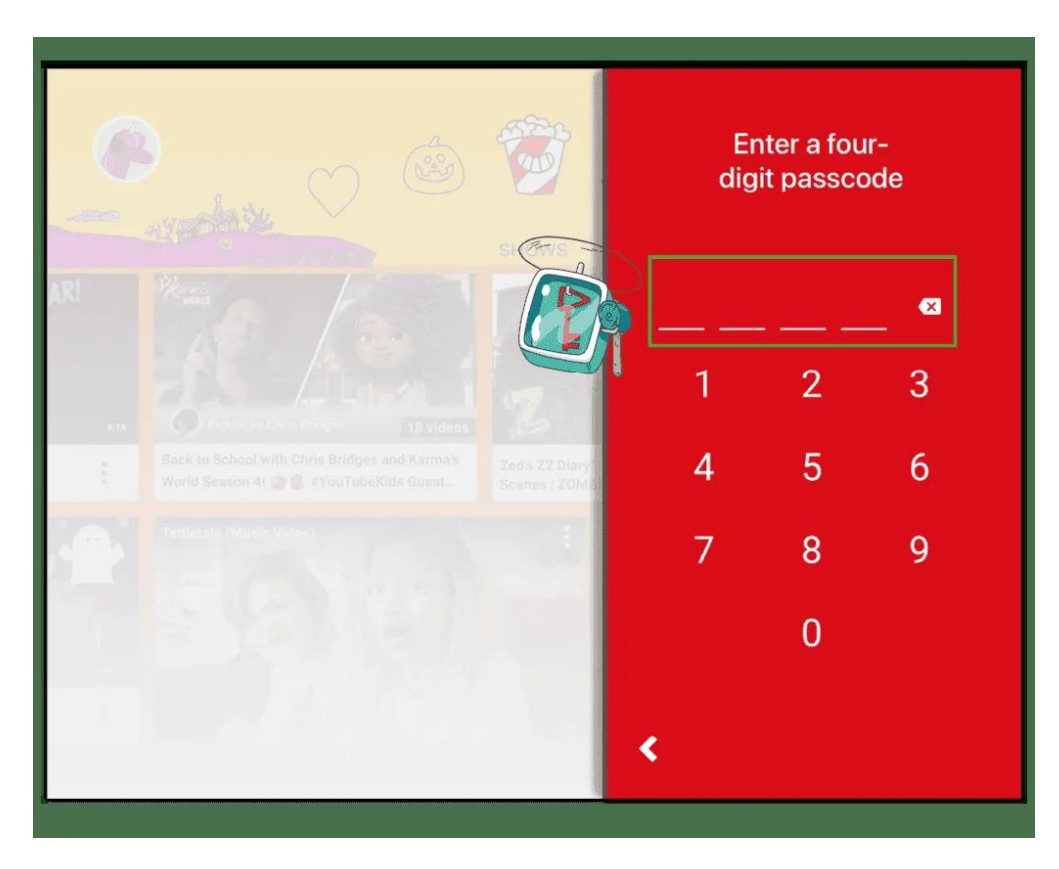

**Step 2** – Enter your **passcode** then select the **Timer** icon.

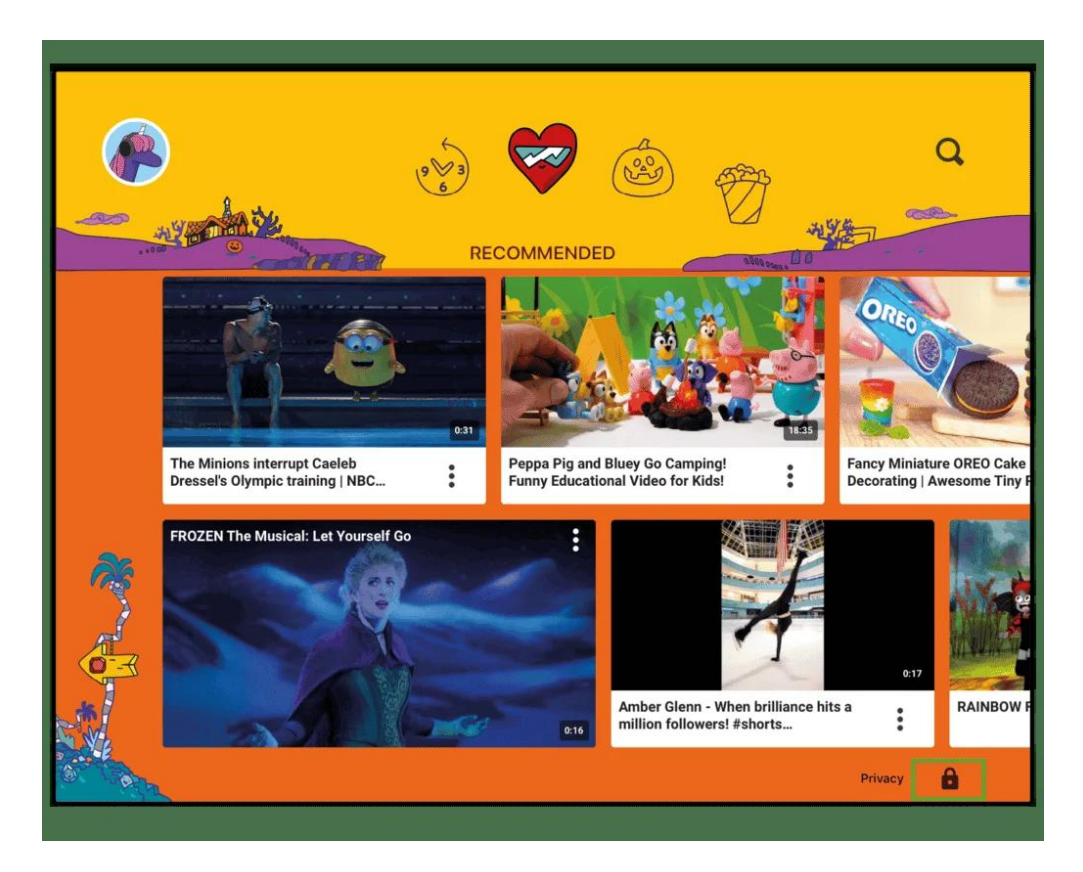

**Step 3** - Set a **time in minutes** and then click **Start timer**. Exit the settings and give the device to your child to start watching.

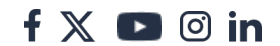

| C   | ) 🙆 🕅                                               | BB Star     | Q                                       |
|-----|-----------------------------------------------------|-------------|-----------------------------------------|
| AR! | Set time limit<br>When the time is up, the app will | lock.       |                                         |
|     | Θ                                                   |             | Jaidyn x Sophie - Sick Day (f<br>Video) |
| -1  | Cancel                                              | Start timer | 13 0                                    |
|     |                                                     |             | 1.1                                     |
|     |                                                     |             |                                         |

### 5 Other account settings

On the YouTube Kids app, you can also turn off search, update age settings, clear history to remove similar suggestions and more.

#### To use other parent settings:

**Step 1** – From any profile's home screen, select the **lock** in the bottom right corner.

**Step 2** – Tap **Settings**. Here, you can access the parent's account, general app settings and each child's profile.

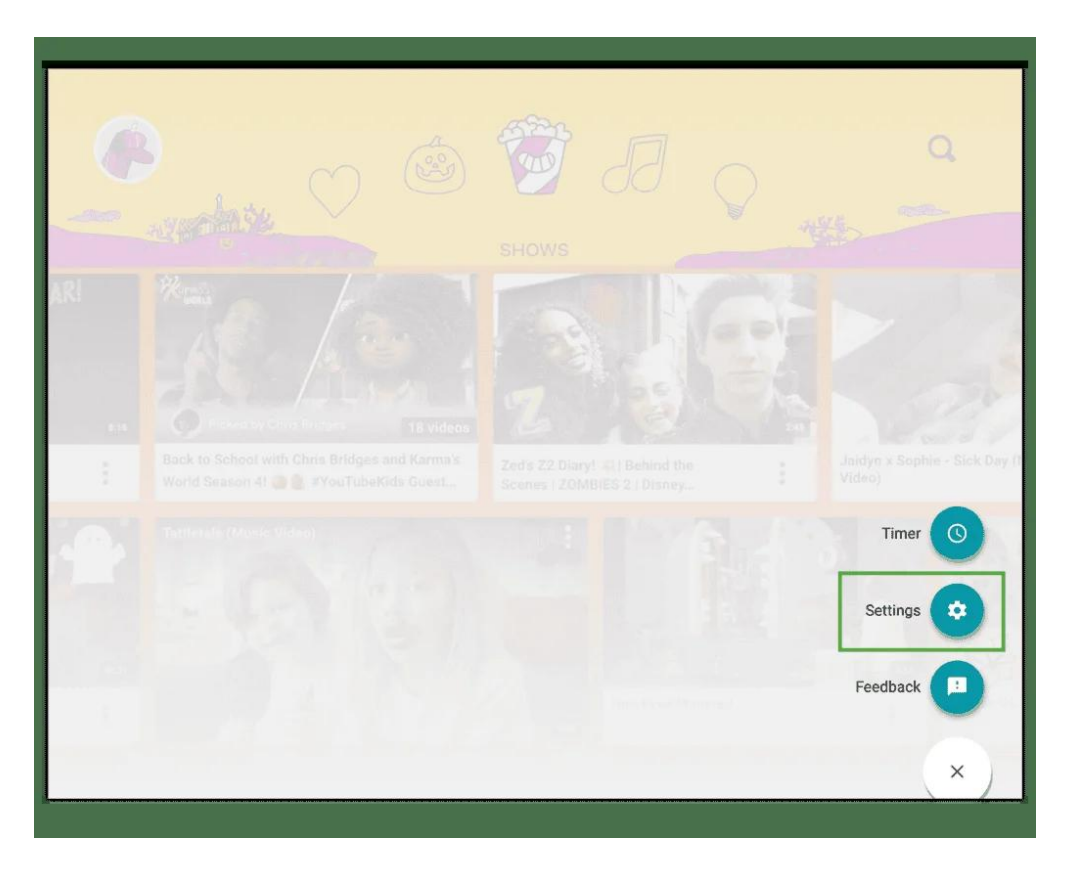

**Step 3** – To update settings for a child, select the relevant profile. Enter your password to edit their settings.

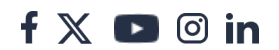

| < Set    | ttings                                  |               |
|----------|-----------------------------------------|---------------|
|          | Account                                 |               |
|          | @gmail.com                              |               |
|          | Manage account                          |               |
|          | Use YouTube Kids signed out             |               |
|          | My kids                                 |               |
|          | Thomas                                  | >             |
|          | Jane Jane                               | >             |
|          | + Add new                               |               |
|          | Video                                   |               |
|          | Cast<br>Enable casting to other screens | lacksquare    |
|          | Play HD on Wi-Fi only                   | $\mathcal{D}$ |
| <u> </u> |                                         |               |

**Step 4** – Choose the relevant **setting** you wish to edit and follow any **prompts**. Tap the **back arrow** in the top left corner to return to previous screens.

**Note**: these settings can also be accessed through your Google Family Link account. Simply select your child then Controls > Content restrictions > YouTube and go to YouTube Kids settings.

| Thomas                                                                                                    | Jane                                                                                                    |
|----------------------------------------------------------------------------------------------------|----------------------------------------------------------------------------------------------------|
| Jane<br>Age 5                                                                                                    | Clear history<br>Delete the list of videos that you have watched,<br>searches, recommendations and videos that you<br>saved offline. |
| Content settings<br>Your selection impacts the types of videos<br>available in the app<br>Younger<br>Content recommended for children aged 5–8 | Pause watch history                                                                                                    |
| EDIT SETTINGS                                                                                                    | Pause search history                                                                                                    |
| Allow searching                                                                                                    |                                                                                                    |